# Configurer CWA avec des points d'accès FlexConnect sur un WLC avec ISE

### Table des matières

**Introduction** Conditions préalables Exigences Composants utilisés Informations générales Configurer Diagramme du réseau **Configuration WLC Configuration ISE** Créer le profil d'autorisation Créer une règle d'authentification Créer une règle d'autorisation Activer le renouvellement IP (facultatif) Flux de trafic Vérifier Informations connexes

## Introduction

Ce document décrit comment configurer l'authentification Web centrale avec les points d'accès FlexConnect sur un WLC ISE en mode de commutation locale.

## Conditions préalables

### Exigences

Aucune exigence spécifique n'est associée à ce document.

### Composants utilisés

Les informations contenues dans ce document sont basées sur les versions de matériel et de logiciel suivantes :

- · Cisco Identity Services Engine (ISE), version 1.2.1
- Logiciel de contrôleur LAN sans fil (WLC), version 7.4.100.0

• Points d'accès (AP)

The information in this document was created from the devices in a specific lab environment. All of the devices used in this document started with a cleared (default) configuration. Si votre réseau est en ligne, assurez-vous de bien comprendre l'incidence possible des commandes.

## Informations générales

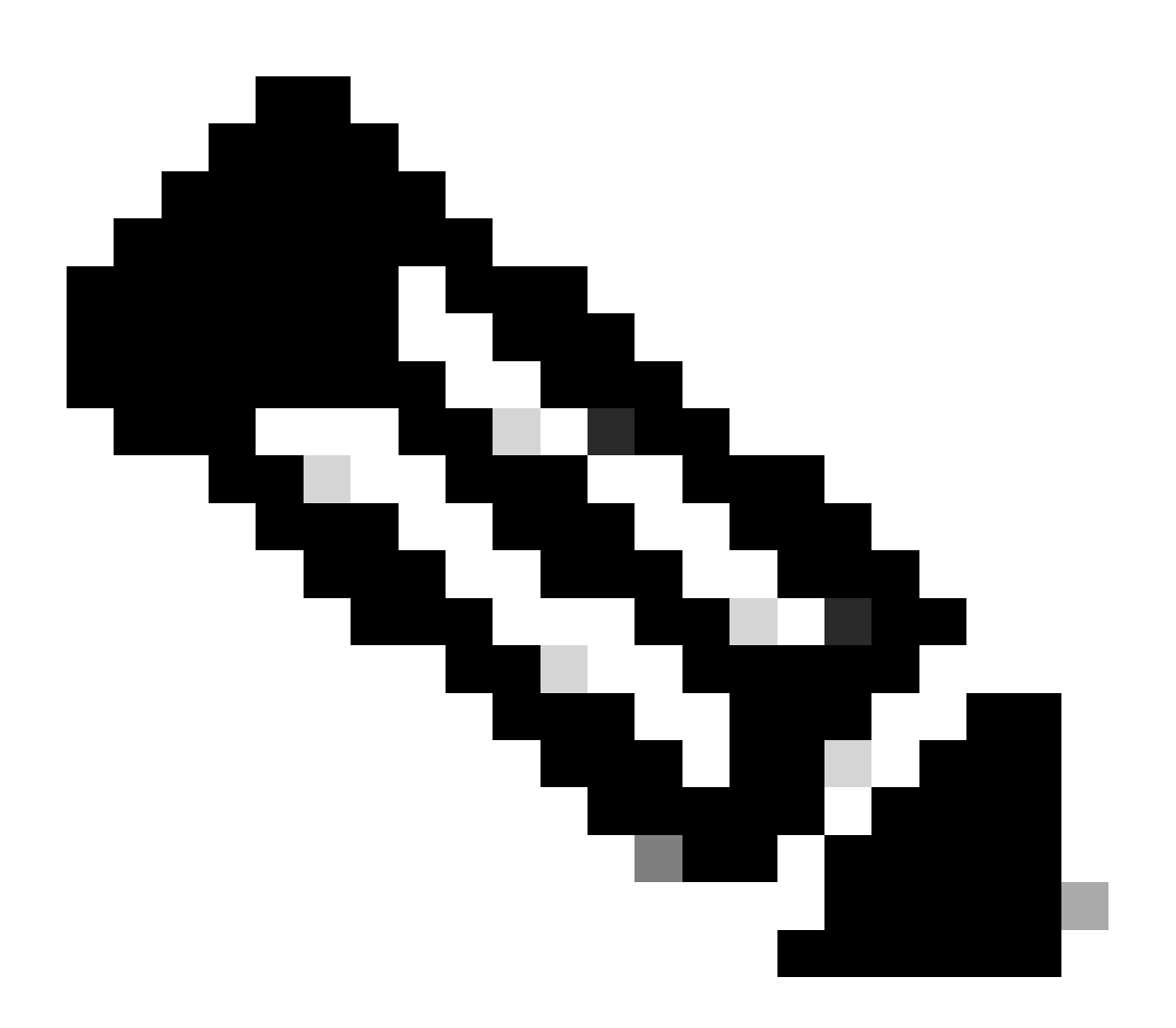

Remarque : actuellement, l'authentification locale sur les FlexAP n'est pas prise en charge pour ce scénario.

#### Autres documents de cette série

- <u>Exemple de configuration de l'authentification Web centralisée avec un commutateur et</u> <u>Identity Services Engine</u>
- <u>Authentification Web centralisée (CWA, pour Central Web Authentification) sur le WLC et</u> <u>exemple de configuration ISE</u>

## Configurer

Il existe plusieurs méthodes pour configurer l'authentification Web centrale sur le contrôleur de réseau local sans fil (WLC). La première méthode est l'authentification Web locale dans laquelle le WLC redirige le trafic HTTP vers un serveur interne ou externe où l'utilisateur est invité à s'authentifier. Le WLC récupère ensuite les informations d'identification (renvoyées via une requête HTTP GET dans le cas d'un serveur externe) et effectue une authentification RADIUS. Dans le cas d'un utilisateur invité, un serveur externe (tel qu'Identity Service Engine (ISE) ou NAC Guest Server (NGS)) est requis car le portail fournit des fonctionnalités telles que l'enregistrement des périphériques et l'auto-approvisionnement. Ce processus comprend les étapes suivantes :

- 1. L'utilisateur s'associe au SSID d'authentification Web.
- 2. L'utilisateur ouvre son navigateur.
- 3. Le WLC redirige vers le portail invité (par exemple ISE ou NGS) dès qu'une URL est entrée.
- 4. L'utilisateur s'authentifie sur le portail.
- 5. Le portail invité redirige vers le WLC avec les informations d'identification entrées.
- 6. Le WLC authentifie l'utilisateur invité via RADIUS.
- 7. Le WLC redirige vers l'URL d'origine.

Ce processus inclut beaucoup de redirection. La nouvelle approche consiste à utiliser l'authentification Web centrale qui fonctionne avec ISE (versions ultérieures à 1.1) et WLC (versions ultérieures à 7.2). Ce processus comprend les étapes suivantes :

- 1. L'utilisateur s'associe au SSID d'authentification Web.
- 2. L'utilisateur ouvre son navigateur.
- 3. Le WLC redirige vers le portail invité.
- 4. L'utilisateur s'authentifie sur le portail.
- 5. L'ISE envoie une modification d'autorisation RADIUS (CoA Port UDP 1700) pour indiquer au contrôleur que l'utilisateur est valide et finit par transmettre les attributs RADIUS tels que la liste de contrôle d'accès (ACL).
- 6. L'utilisateur est invité à réessayer l'URL d'origine.

Cette section décrit les étapes nécessaires pour configurer l'authentification Web centrale sur WLC et ISE.

Diagramme du réseau

Cette configuration utilise la configuration de réseau suivante :

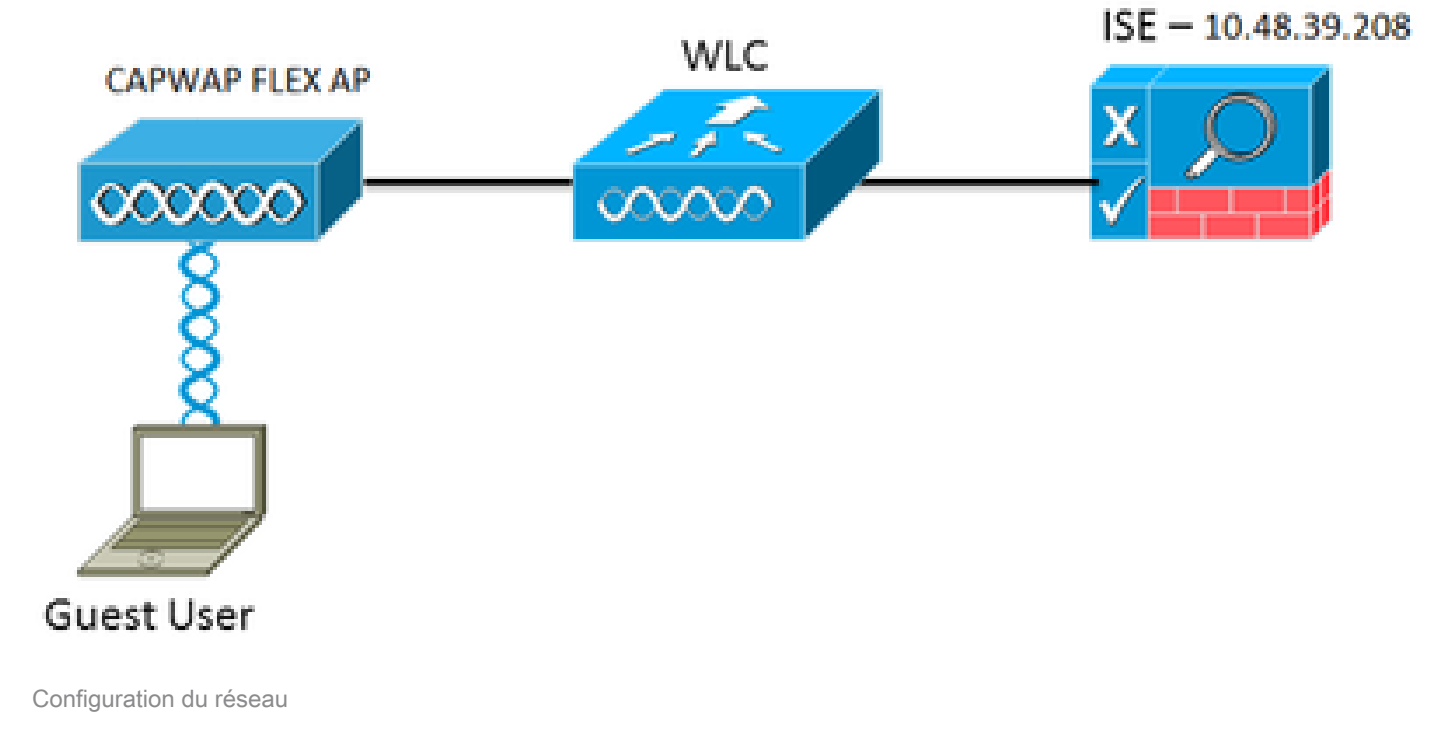

### **Configuration WLC**

La configuration du WLC est assez simple. Une astuce est utilisée (comme sur les commutateurs) pour obtenir l'URL d'authentification dynamique de l'ISE. (Comme il utilise CoA, une session doit être créée car l'ID de session fait partie de l'URL.) Le SSID est configuré pour utiliser le filtrage MAC, et l'ISE est configuré pour renvoyer un message d'acceptation d'accès même si l'adresse MAC est introuvable afin qu'il envoie l'URL de redirection pour tous les utilisateurs.

En outre, le contrôle d'admission au réseau (NAC) RADIUS et le remplacement AAA doivent être activés. Le contrôle d'accès réseau RADIUS permet à l'ISE d'envoyer une requête CoA qui indique que l'utilisateur est désormais authentifié et peut accéder au réseau. Il est également utilisé pour l'évaluation de posture dans laquelle l'ISE modifie le profil utilisateur en fonction du résultat de posture.

1. Assurez-vous que le protocole RFC3576 (CoA) est activé sur le serveur RADIUS, qui est le paramètre par défaut.

| cisco                                                                                                    | MONITOR                                                                                                    | WLANs                                                                                                    | CONTROLLER     | WIRELESS                                                                                                    | SECURITY       | MANAGEMENT           | COMMANDS         | неср     | EEEDBACK  |
|----------------------------------------------------------------------------------------------------|----------------------------------------------------------------------------------------------------|----------------------------------------------------------------------------------------------------|----------------|----------------------------------------------------------------------------------------------------|----------------|----------------------|------------------|----------|-----------|
| Security                                                                                                    | RADIUS                                                                                                    | Authenti                                                                                                    | ication Server | s > Edit                                                                                                    |                |                      |                  |          |           |
| <ul> <li>AAA<br/>General</li> <li>RADIUS</li> <li>RADIUS</li> <li>Recounting<br/>Fallback</li> <li>TACACS+<br/>LDAP<br/>Local Net Users<br/>MAC Filtering<br/>Disabled Clients<br/>User Login Policies<br/>AP Policies<br/>Pessword Policies</li> <li>Local EAP</li> <li>Priority Order</li> <li>Certificate</li> <li>Access Control Lists</li> <li>Wireless Protection<br/>Policies</li> <li>Wreb Auth<br/>TrustSec SXP</li> <li>Advanced</li> </ul> | Server In<br>Server Ac<br>Shared S<br>Shared S<br>Confirm 1<br>Key Wrap<br>Port Num<br>Server St<br>Support f<br>Server Ta<br>Network I<br>Managem<br>JPSec | dex<br>storess<br>ecret: Formule<br>cret:<br>Shared Secret<br>ber<br>ber<br>secret:<br>son R/C 357<br>meout.<br>User<br>vent. | et<br>et       | 1<br>10.48.39.200<br>ASCIL 1<br><br>(Designed fo<br>1812<br>Enabled 1<br>Enabled 2<br>Second<br>Enable<br>Enable | r /TIPS custom | ers and requires a i | aty wrap complia | et RADIL | 5 server) |

Le serveur RADIUS a RFC3576

2. Créez un nouveau WLAN. Cet exemple crée un nouveau WLAN nommé CWAFlex et l'attribue à vlan33. (Notez qu'il n'aura pas beaucoup d'effet puisque le point d'accès est en mode de commutation locale.)

| MONITOR V              | VLANS CON    | TROLLER     | WIRELESS        | SECURITY         | MANAGEMENT            | COMMANDS         | HELP |
|------------------------|--------------|-------------|-----------------|------------------|-----------------------|------------------|------|
| WLANs > E              | dit 'CWAF    | lex'        |                 |                  |                       |                  |      |
|                        |              |             |                 |                  |                       |                  |      |
| General                | Security     | QoS         | Advanced        |                  |                       |                  |      |
|                        |              |             |                 |                  |                       |                  |      |
| Profile Nat            | me           | CWAFlex     |                 |                  |                       |                  |      |
| Туре                   |              | WLAN        |                 |                  |                       |                  |      |
| SSID                   |              | CWAFlex     |                 |                  |                       |                  |      |
| Status                 |              | 🧭 Enable    | ed              |                  |                       |                  |      |
|                        |              |             |                 |                  |                       |                  |      |
| Security P             | olicies      | MAC FIL     | tering          |                  |                       |                  |      |
|                        |              | (Modificati | ions done under | r security tab 1 | vill appear after app | lying the change | is.) |
|                        |              |             |                 |                  |                       |                  |      |
| Radio Poli             | cy           | All         | •               |                  |                       |                  |      |
| Interface/<br>Group(G) | Interface    | vian33      | •               |                  |                       |                  |      |
| Multicast 1            | Vian Feature | 🗌 Enable    | d               |                  |                       |                  |      |
| Broadcast              | SSID         | 🗹 Enable    | d               |                  |                       |                  |      |
| NAS-ID                 |              | WLC         |                 |                  |                       |                  |      |
|                        |              |             |                 |                  |                       |                  |      |
|                        |              |             |                 |                  |                       |                  |      |

- Créer un nouveau WLAN
- 3. Dans l'onglet Security, activez MAC Filtering as Layer 2 Security.

| General                 | eral Security |             | Advanced |  |  |  |  |  |  |  |
|-------------------------|---------------|-------------|----------|--|--|--|--|--|--|--|
| Layer 2                 | Layer 3       | AAA S       | ervers   |  |  |  |  |  |  |  |
|                         |               |             |          |  |  |  |  |  |  |  |
| Layer 2 Security None + |               |             |          |  |  |  |  |  |  |  |
| Eact Transi             | ria:          | c rittering | ~ 💌      |  |  |  |  |  |  |  |
| Fast Transiti           | on 🗌          |             |          |  |  |  |  |  |  |  |

4. Dans l'onglet Couche 3, vérifiez que la sécurité est désactivée. (Si l'authentification Web est activée sur la couche 3, l'authentification Web locale est activée et non l'authentification Web centrale.)

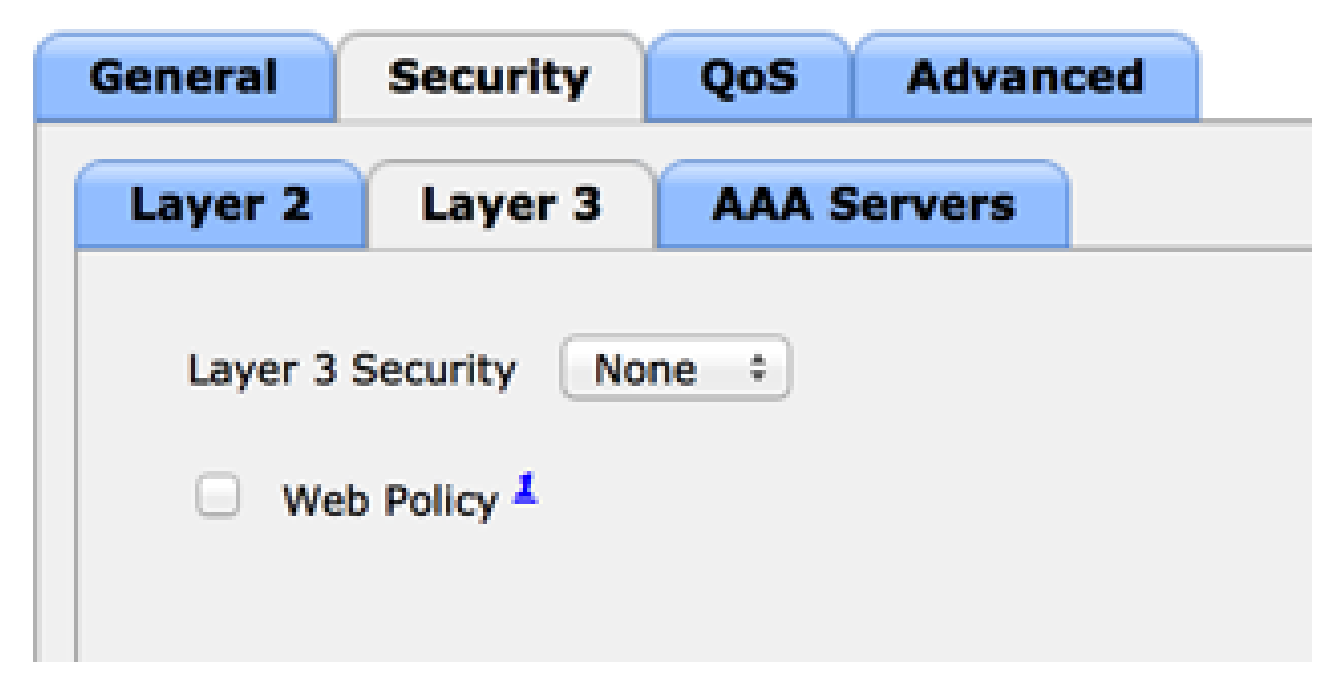

Assurez-vous que la sécurité est désactivée

5. Dans l'onglet AAA Servers, sélectionnez le serveur ISE en tant que serveur radius pour le WLAN. Vous pouvez éventuellement le sélectionner pour la comptabilité afin d'obtenir des informations plus détaillées sur ISE.

| Layer 2    | Layer 3             | AAA Se      | rvers                            |                          |     |             |      |  |
|------------|---------------------|-------------|----------------------------------|--------------------------|-----|-------------|------|--|
| ielect AAA | servers below       | v to overr  | ide use of default servers on th | iis WLAN                 |     |             |      |  |
| Radius Ser | vers                |             |                                  |                          |     | LDAP Server |      |  |
| Radius S   | ierver Overwrit     | e interface | Enabled                          |                          |     | Server 1    | None |  |
|            |                     |             | Authentication Servers           | Accounting Servers       |     | Server 2    | None |  |
|            |                     |             | 🗹 Enabled                        | Senabled                 |     | Server 3    | None |  |
| Server 1   | l.                  |             | IP:10.48.39.208, Port:1812       | D:10.48.39.208, Port:181 | 3 0 |             |      |  |
| Server 2   | 8                   |             | None                             | )[ None                  | :   | )           |      |  |
| Server 3   | )                   |             | None                             | ( None                   |     | )           |      |  |
| Server 4   | i i                 |             | None                             | None                     | ;   |             |      |  |
| Server 5   | 1                   |             | None                             | None                     |     |             |      |  |
| Server 6   | 1                   |             | None                             | None                     |     |             |      |  |
|            | and the second line |             |                                  |                          |     |             |      |  |

6. Sous l'onglet Avancé, vérifiez que l'option Autoriser le remplacement AAA est cochée et que l'option NAC Rayon est sélectionnée pour l'état NAC.

| General Security               | QoS Advanced                       |                                    |  |  |  |  |
|--------------------------------|------------------------------------|------------------------------------|--|--|--|--|
| Allow AMA Override             | Senabled                           | DHCP                               |  |  |  |  |
| Coverage Hole Detection        | Enabled                            | DHCP Server Override               |  |  |  |  |
|                                | Session Timeout (secs)             | DHCP Addr. Assignment 🥳 Required   |  |  |  |  |
| Aironet IE                     | Chabled .                          | Management Frame Protection (MFP)  |  |  |  |  |
| Diagnostic Channel             | Enabled                            |                                    |  |  |  |  |
| Override Interface ACL         | IPv4 None 1 IPv6 None 1            | MFP Client Protection 4 Optional : |  |  |  |  |
| P2P Blocking Action            | Disabled +                         | DTIM Period (in beacon intervals)  |  |  |  |  |
| Client Exclusion <sup>2</sup>  | Enabled 60<br>Timeout Value (secs) | 802.11a/n (1 - 255) 1              |  |  |  |  |
| Maximum Allowed Clients        | 0                                  | 802.11b/g/n (1 - 255) 1            |  |  |  |  |
| Static IP Tunneling            | Enabled                            | NAC                                |  |  |  |  |
| Wi-Fi Direct Clients Policy    | Disabled +                         | NAC State Radius NAC 1             |  |  |  |  |
| Maximum Allowed Clients        | 240                                | Load Balancing and Band Select     |  |  |  |  |
| Per AP Radio                   | 200                                | Client Load Balancing              |  |  |  |  |
| Clear HotSpot<br>Configuration | Enabled                            | Client Band Select                 |  |  |  |  |

Assurez-vous que l'option Allow AAA Override est cochée

7. Créez une liste de contrôle d'accès redirigée.

Cette liste de contrôle d'accès est référencée dans le message Access-Accept de l'ISE et définit le trafic qui doit être redirigé (refusé par la liste de contrôle d'accès) ainsi que le trafic qui ne doit pas être redirigé (autorisé par la liste de contrôle d'accès). Fondamentalement, le DNS et le trafic vers/depuis l'ISE doivent être autorisés

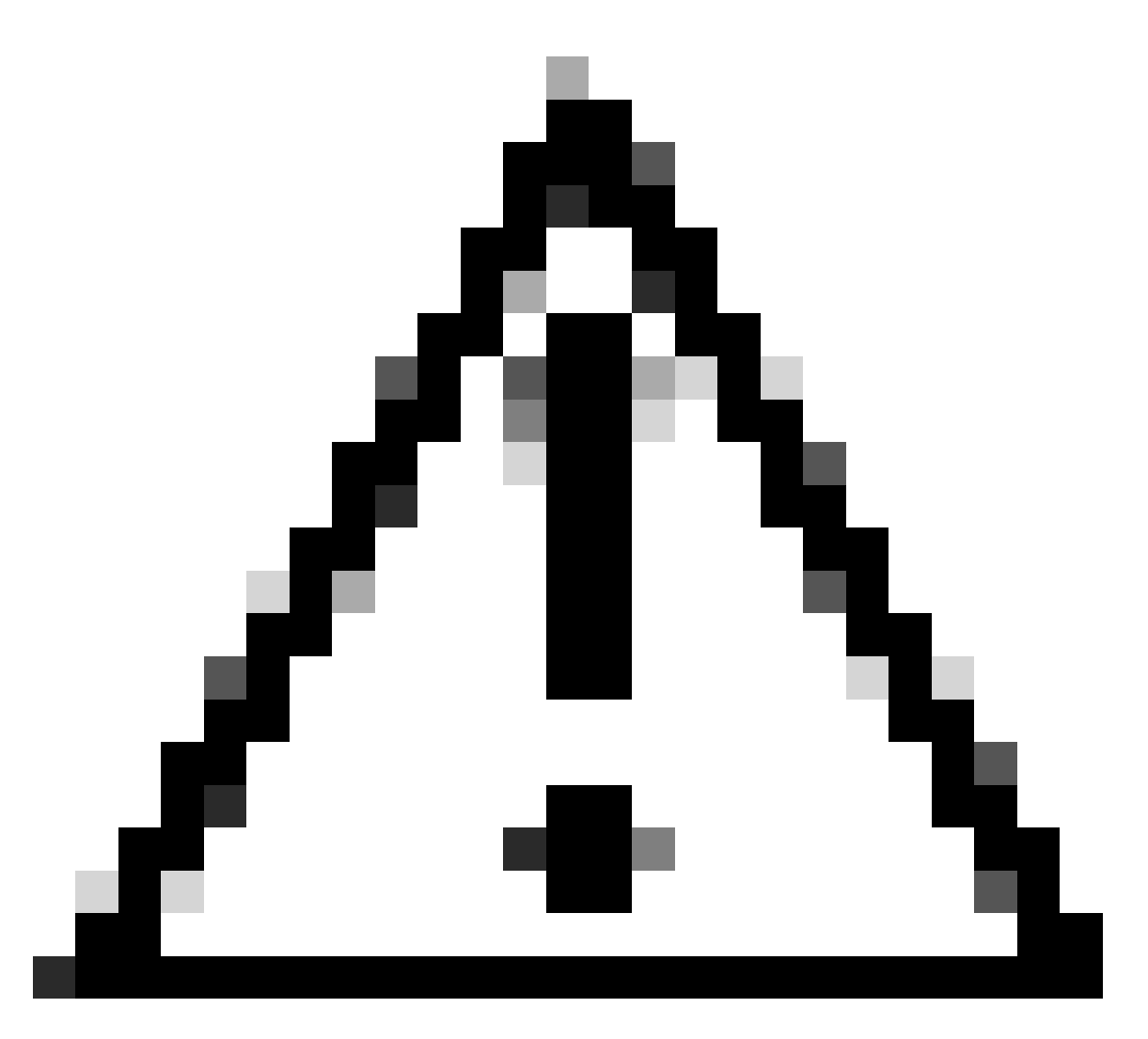

Attention : un problème avec les points d'accès FlexConnect est que vous devez créer une liste de contrôle d'accès FlexConnect distincte de votre liste de contrôle d'accès normale. Ce problème est documenté dans l'ID de bogue Cisco <u>CSCue68065</u> et est corrigé dans la version 7.5. Dans WLC 7.5 et versions ultérieures, seule une ACL FlexACL est requise, et aucune ACL standard n'est requise. Le WLC s'attend à ce que l'ACL de redirection retournée par ISE soit une ACL normale. Toutefois, pour garantir son fonctionnement, vous devez appliquer la même liste de contrôle d'accès que la liste FlexConnect. (Seuls les utilisateurs Cisco enregistrés peuvent accéder aux informations et aux outils internes de Cisco.)

Cet exemple montre comment créer une liste de contrôle d'accès FlexConnect nommée flexred :

| cisco                                                                | MONITOR        | <u>W</u> LANs |               | WIRELESS | SECURITY |
|----------------------------------------------------------------------|----------------|---------------|---------------|----------|----------|
| Wireless                                                             | FlexConr       | nect Acc      | ess Control L | ists     |          |
| Access Points     All APs     Padios                                 | Acl Name       |               |               |          |          |
| 802.11a/n<br>802.11b/g/n<br>Dual-Band Radios<br>Global Configuration | <u>flexred</u> |               |               |          |          |
| Advanced                                                             |                |               |               |          |          |
| Mesh                                                                 |                |               |               |          |          |
| RF Profiles                                                          |                |               |               |          |          |
| FlexConnect Groups<br>FlexConnect ACLs                               |                |               |               |          |          |

Créer une liste de contrôle d'accès FlexConnect nommée Flexred

a. Créez des règles pour autoriser le trafic DNS ainsi que le trafic vers ISE et refuser le reste.

| cisco                                                                | MONI   | TOR V   | LANS COM    | TROLLER        | WIRELESS                       | SE | ECURITY  | MANAGEMENT  | COMMANDS  | HELP | EEEDBACK |
|----------------------------------------------------------------------|--------|---------|-------------|----------------|--------------------------------|----|----------|-------------|-----------|------|----------|
| Wireless                                                             | Acce   | ess Cor | ntrol Lists | > Edit         |                                |    |          |             |           |      |          |
| Access Points     All APs     Radios                                 | Gene   | eral    |             |                |                                |    |          |             |           |      |          |
| 802.11a/n<br>802.11b/g/n<br>Dual-Band Radios<br>Global Configuration | Access | Action  | Source IP,  | exred<br>/Mask | Destination<br>IP/Mask         |    | Protocol | Source Port | Dest Port | DSCP |          |
| Advanced                                                             | 1      | Permit  | 0.0.0.0     | /              | 10.48.39.208<br>255.255.255.25 | 5  | Any      | Any         | Any       | Any  |          |
| Mesh<br>RF Profiles                                                  | 2      | Permit  | 10.48.39.2  | 08 /<br>5.255  | 0.0.0.0<br>0.0.0.0             | /  | Any      | Any         | Any       | Any  |          |
| FlexConnect Groups<br>FlexConnect ACLs                               | 3      | Permit  | 0.0.0.0     | /              | 0.0.0.0<br>0.0.0.0             | /  | UDP      | Any         | DNS       | Any  |          |
| ▶ 802.11a/n                                                          | 4      | Permit  | 0.0.0.0     | /              | 0.0.0.0<br>0.0.0.0             | /  | UDP      | DNS         | Any       | Any  |          |
| <ul> <li>802.11b/g/n</li> <li>Media Stream</li> </ul>                | 5      | Deny    | 0.0.0.0     | /              | 0.0.0.0                        | /  | Any      | Any         | Any       | Any  |          |

Autoriser le trafic DNS

Si vous souhaitez une sécurité maximale, vous ne pouvez autoriser que le port 8443 vers ISE. (En cas de positionnement, vous devez ajouter des ports de positionnement standard, tels que 8905, 8906, 8909, 8910.)

 b. (Uniquement sur le code antérieur à la version 7.5 en raison du bogue Cisco <u>IDCSCue68065</u>) Choisissez Security > Access Control List pour créer une liste de contrôle d'accès identique portant le même nom.

| cisco                                                                                                    | MONITOR                      | WLANS     | CONTROLLER | WIRELESS       | SECURITY     |
|----------------------------------------------------------------------------------------------------|------------------------------|-----------|------------|----------------|--------------|
| Security                                                                                                    | Access (                     | Control L | ists       |                |              |
| <ul> <li>AAA         <ul> <li>General</li> <li>RADIUS</li> <li>Authentication</li> <li>Accounting</li> <li>Fallback</li> </ul> </li> <li>TACACS+         <ul> <li>LDAP</li> <li>Local Net Users</li> <li>MAC Filtering</li> <li>Disabled Clients</li> <li>User Login Policies</li> <li>AP Policies</li> </ul> </li> </ul> | Enable Co<br>Name<br>flexred | ounters   |            | <b>T</b><br>11 | ype<br>Pv4 🔽 |
| Password Policies     Local EAP                                                                                                    |                              |           |            |                |              |
| Priority Order                                                                                                    |                              |           |            |                |              |
| Certificate                                                                                                    |                              |           |            |                |              |
| Access Control Lists     Access Control Lists     CPU Access Control Lists     FlexConnect ACLs                                                                                                    |                              |           |            |                |              |
| Créer une liste ACL identique                                                                                                    |                              |           |            |                |              |

- c. Préparez le point d'accès FlexConnect spécifique. Notez que pour un déploiement plus important, vous utiliserez généralement des groupes FlexConnect et n'exécuterez pas ces éléments sur une base par point d'accès pour des raisons d'évolutivité.
  - 1. Cliquez sur Wireless , puis sélectionnez le point d'accès spécifique.
  - 2. Cliquez sur l'onglet FlexConnect, puis sur External Webauthentication ACLs . (Avant la version 7.4, cette option était appelée stratégies Web .)

| cisco                                                                                          | MONITOR                                | WUNS                            | CONTROLLER      | WIRELESS      | SECURITY       | MANAGEMENT   | COMMANDS  | HELP | ETEOMACK |
|------------------------------------------------------------------------------------------------|----------------------------------------|---------------------------------|-----------------|---------------|----------------|--------------|-----------|------|----------|
| Wireless                                                                                       | All APs >                              | Details                         | for FlexAP1     |               |                |              |           |      |          |
| <ul> <li>Access Points<br/>ALAPS</li> </ul>                                                    | General                                | Cred                            | entials Int     | orfaces P     | ligh Availabil | ity Inventor | y FlexCon | nect | Advanced |
| Radios     R02.11a/n     R02.11b/g/n     Dual-Band Radios     Gobal Configuration     Advanced | VLAN S<br>Native<br>PlexCo             | lupport<br>VLAN 10<br>mest Grou | 33<br>p Name    | Not Configure | AN Mappings    | 1            |           |      |          |
| RF Profiles                                                                                    | PreAuthentication Access Control Lists |                                 |                 |               |                |              |           |      |          |
| PlexConnect Groups<br>PlexConnect ACLs                                                         | Externa                                | WebAuthe                        | ritication ACLs |               |                |              |           |      |          |
| > 802.11a/m                                                                                    | Central                                | OmCP Proce                      | aning .         |               |                |              |           |      |          |

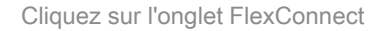

3. Ajoutez la liste de contrôle d'accès (nommée flexred dans cet exemple) à la zone des stratégies Web. La liste de contrôle d'accès est ainsi pré-poussée vers le point d'accès. Il n'est pas encore appliqué, mais le contenu de la liste de contrôle d'accès est donné à l'AP afin qu'il puisse s'appliquer quand nécessaire.

| CISCO                                                              | MONITOR       | WLANS      | CONTROLLER     | WIRELESS | SECURITY | MANAGEMENT | COMMANDS |
|--------------------------------------------------------------------|---------------|------------|----------------|----------|----------|------------|----------|
| Wireless                                                           | All APs >     | FlexAP     | 1 > ACL Mapp   | oings    |          |            |          |
| <ul> <li>Access Points</li> <li>All APs</li> <li>Radios</li> </ul> | AP Name       |            | FlexAP1        |          |          |            |          |
| 802.11a/n<br>802.11b/g/n<br>Dual-Band R<br>Global Configura        | adios WLAN Ad | CL Mappi   | ng             | ,        |          |            |          |
| > Advanced                                                         | WLAN Is       | 0 1        |                |          |          |            |          |
| Mesh                                                               | WebAut        | h ACL Re   | wred +         |          |          |            |          |
| <b>RF</b> Profiles                                                 |               | Ad         | 56             |          |          |            |          |
| FlexConnect &<br>FlexConnect ACL                                   | s WLAN Id     | WLA        | N Profile Name | WebA     | with ACL | _          |          |
| ▶ 802.11a/n                                                        |               |            |                |          |          |            |          |
| ▶ 802.11b/g/n                                                      | WebPolie      | cies       |                |          |          |            |          |
| Hedia Stream                                                       | WebPoli       | ty ACL 👔   | exred 1        |          |          |            |          |
| Application Vi<br>And Control                                      | sibility      | A          | 66             |          |          |            |          |
| Country                                                            | WebPolic      | y Access C | Control Lists  |          |          |            |          |
| Timers                                                             | flexred       |            |                |          |          |            |          |
| Netflow                                                            |               |            |                |          |          |            |          |

Ajouter une liste de contrôle d'accès à Web Policies Area

#### La configuration du WLC est maintenant terminée.

### **Configuration ISE**

Complétez ces étapes afin de créer le profil d'autorisation :

- 1. Cliquez sur Stratégie, puis sur Éléments de stratégie.
- 2. Cliquez sur Résultats.
- 3. Développez Autorisation, puis cliquez sur Profil d'autorisation.
- 4. Cliquez sur le bouton Add afin de créer un nouveau profil d'autorisation pour le webauth central.
- 5. Dans le champ Nom, entrez un nom pour le profil. Cet exemple utilise CentralWebauth.
- 6. Sélectionnez ACCESS\_ACCEPT dans la liste déroulante Type d'accès.
- 7. Cochez la case Web Authentication et choisissez Centralized Web Auth dans la liste déroulante.
- 8. Dans le champ ACL, entrez le nom de l'ACL sur le WLC qui définit le trafic qui sera redirigé. Cet exemple utilise la flexion.
- 9. Choisissez Default dans la liste déroulante Redirect.

L'attribut Redirect définit si l'ISE voit le portail Web par défaut ou un portail Web personnalisé créé par l'administrateur ISE. Par exemple, la liste de contrôle d'accès flexible dans cet exemple déclenche une redirection sur le trafic HTTP du client vers n'importe où.

| 🔥 Home Operations * Policy * Adminis                                          | stration •                                                                       |
|-------------------------------------------------------------------------------|----------------------------------------------------------------------------------|
| 🔒 Adhentication 🏽 🧃 Authorization 🔄 P                                         | nofiling 🕑 Pasture 🙀 Clerit Provisioning 🔄 Security Group Access 🔺 Pulsy Dements |
| Dictionaries Conditions Results                                               |                                                                                  |
| Results         P           ↓•• ■ 11         ⊕•           ↓•• ■ 11         ⊕• | Authorization Profile * Name Destruitebouth                                      |
| Adhoroation     Achoroation     Backhola Minings Access                       | * Access Type ACCESS ACCEPT -                                                    |
| Contralimitauth<br>Contralimitauth<br>Contralimitauth<br>Contralimitauth      | Common Tasks     OAD, Name                                                       |
| C PermitAcces<br>C podure                                                     | O YAN                                                                            |
| C sharped<br>C darito                                                         | Weiter Domain: Permission                                                        |
| Downitaedable ACLa     Downitaedable ACLa     Downitaedable ACLa              | Web Authentication Centralized * AOL filored Redirect Default *                  |

ACL Déclenche une redirection du trafic HTTP du client vers n'importe où

#### Créer une règle d'authentification

Complétez ces étapes afin d'utiliser le profil d'authentification pour créer la règle d'authentification

1. Dans le menu Stratégie, cliquez sur Authentification.

Cette image montre un exemple de configuration de la règle de stratégie d'authentification. Dans cet exemple, une règle est configurée qui se déclenche lorsque le filtrage MAC est détecté.

| • | wireless MA8               | : #     | Wreless_MA8 $\diamond$      | allow protocols    | Allowed Protocol : Default Networ | and      | ÷                                        |
|---|----------------------------|---------|-----------------------------|--------------------|-----------------------------------|----------|------------------------------------------|
| • | MAB                        | ] : M [ | Wred_MA8 $\diamond$         | allow protocols    | Allowed Protocol : Default Networ | and      | н. — — — — — — — — — — — — — — — — — — — |
| • | Dot1X                      | :#      | Wred_602.1X $\diamondsuit$  | allow protocols    | Allowed Protocol : Default Networ | and      | •                                        |
|   | Default Rule (If no match) | : a8    | ow protocols Allowed Protoc | ol : Default Netwo | and use identity source : Inte    | mal User | • •                                      |

Configuration d'une règle de stratégie

- 2. Entrez un nom pour votre règle d'authentification. Cet exemple utilise le mab sans fil .
- 3. Sélectionnez l'icône plus (+) dans le champ Condition If.
- 4. Sélectionnez Condition composée, puis Wireless\_MAB.
- 5. Sélectionnez Default network access as allowed protocol.
- 6. Cliquez sur la flèche située à côté de et ... afin de développer davantage la règle.
- 7. Cliquez sur l'icône + dans le champ Identity Source, et choisissez Internal endpoints.
- 8. Choisissez Continue dans la liste déroulante lf user not found.

| wireless MAB : If Wirele | ss_MAB 🔷 allow protocols Allowed Protocol : D |
|--------------------------|-----------------------------------------------|
| Default : use            | Internal Users 👄                              |
|                          | Identity Source Internal Endpoints            |
|                          | Options                                       |
|                          | If authentication failed Reject               |
| MAB : If Wired           | If user not found Continue *                  |
|                          | If process failed Drop *                      |
| Post V If Mand           | 1                                             |
|                          |                                               |

Cliquez sur Continuer

Cette option permet à un périphérique d'être authentifié (via webauth) même si son adresse MAC n'est pas connue. Les clients Dot1x peuvent toujours s'authentifier avec leurs informations d'identification et ne doivent pas être concernés par cette configuration.

Créer une règle d'autorisation

Il existe désormais plusieurs règles à configurer dans la stratégie d'autorisation. Lorsque le PC est

associé, il passe par le filtrage MAC ; il est supposé que l'adresse MAC n'est pas connue, de sorte que l'authentification Web et la liste de contrôle d'accès sont renvoyées. Cette règle MAC inconnu est affichée dans l'image suivante et est configurée dans cette section.

| 1 | × | 2nd AUTH      | if. | Network Access:UseCase EQUALS Guest Flow               | then | vlan34         |
|---|---|---------------|-----|--------------------------------------------------------|------|----------------|
|   | × | 15-a-GUEST    | if. | IdentityGroup:Name EQUALS Guest                        | then | PermitAccess   |
| I | 2 | MAC not known | if. | Network Access:AuthenticationStatus EQUALS UnknownUser | then | CentralWebauth |

MAC non connu

Complétez ces étapes afin de créer la règle d'autorisation :

- 1. Créez une nouvelle règle et entrez un nom. Cet exemple utilise MAC inconnu.
- 2. Cliquez sur l'icône plus (+) dans le champ de condition et choisissez de créer une condition.
- 3. Développez la liste déroulante expression.
- 4. Choisissez Network access, et développez-le.
- 5. Cliquez sur AuthenticationStatus, puis sélectionnez l'opérateur Equals.
- 6. Sélectionnez UnknownUser dans le champ de droite.
- 7. Sur la page Autorisation générale, sélectionnez CentralWebauth (<u>profil d'autorisation</u>) dans le champ à droite du mot puis .

Cette étape permet à l'ISE de continuer même si l'utilisateur (ou l'adresse MAC) n'est pas connu.

La page de connexion s'affiche à présent pour les utilisateurs inconnus. Cependant, une fois qu'ils ont entré leurs informations d'identification, une demande d'authentification leur est présentée à nouveau sur l'ISE ; par conséquent, une autre règle doit être configurée avec une condition qui est remplie si l'utilisateur est un utilisateur invité. Dans cet exemple, Si UseridentityGroup est égal à Guestis utilisé, et il est supposé que tous les invités appartiennent à ce groupe.

8. Cliquez sur le bouton Actions situé à la fin de la règle MAC inconnu et choisissez d'insérer une nouvelle règle ci-dessus.

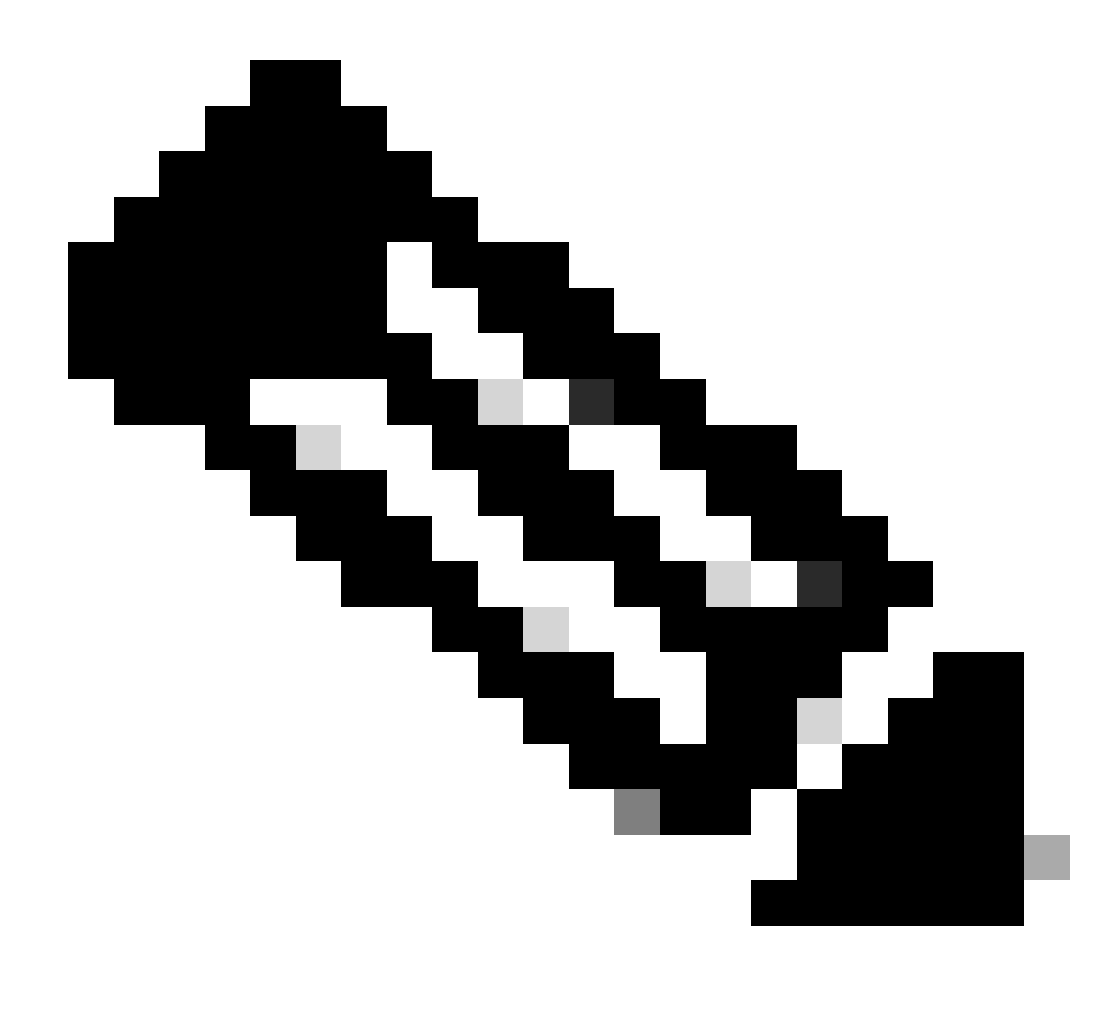

Remarque : il est très important que cette nouvelle règle précède la règle MAC inconnu.

- 9. Saisissez 2nd AUTH dans le champ du nom.
- 10. Sélectionnez un groupe d'identité comme condition. Cet exemple a choisi Invité.
- 11. Dans le champ Condition, cliquez sur l'icône plus ( + ), puis choisissez de créer une nouvelle condition.
- 12. Choisissez Network Access, puis cliquez sur UseCase .
- 13. Sélectionnez Equals comme opérateur.
- 14. Sélectionnez GuestFlow comme opérande approprié. Cela signifie que vous attraperez les utilisateurs qui viennent de se connecter à la page Web et qui reviendront après une modification d'autorisation (la partie flux invité de la règle) et seulement s'ils appartiennent au groupe d'identité invité.

15. Sur la page d'autorisation, cliquez sur l'icône plus (+) (située à côté) afin de choisir un résultat pour votre règle.

Dans cet exemple, un profil préconfiguré (vlan34) est attribué ; cette configuration n'est pas affichée dans ce document.

Vous pouvez choisir une option Permit Access ou créer un profil personnalisé afin de renvoyer le VLAN ou les attributs que vous aimez.

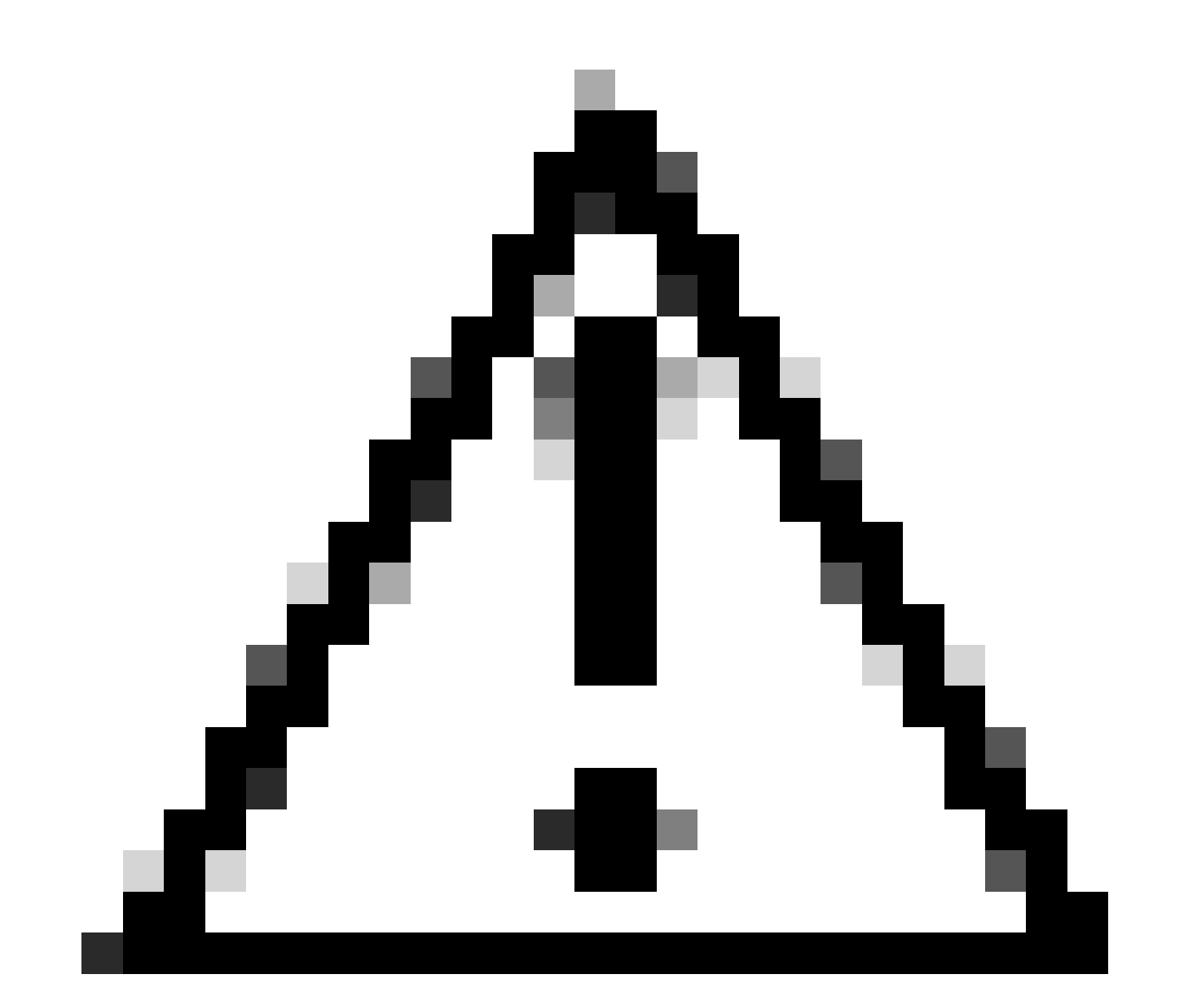

Attention : dans la version 1.3 d'ISE, selon le type d'authentification Web, l'exemple d'utilisation Flux invité ne peut plus être rencontré. La seule condition possible serait que la règle d'autorisation contienne le groupe d'utilisateurs invités.

Activer le renouvellement IP (facultatif)

Si vous attribuez un VLAN, la dernière étape consiste pour l'ordinateur client à renouveler son

adresse IP. Cette étape est réalisée par le portail invité pour les clients Windows. Si vous n'avez pas défini un VLAN pour la 2ème règle AUTH précédemment, vous pouvez ignorer cette étape.

Notez que sur les AP FlexConnect, le VLAN doit préexister sur l'AP lui-même. Par conséquent, si ce n'est pas le cas, vous pouvez créer un mappage VLAN-ACL sur l'AP lui-même ou sur le groupe flexible où vous n'appliquez aucune ACL pour le nouveau VLAN que vous voulez créer. Cela crée en fait un VLAN (sans ACL).

Si vous avez attribué un VLAN, procédez comme suit afin d'activer le renouvellement IP :

- 1. Cliquez sur Administration, puis sur Gestion des invités.
- 2. Cliquez sur Paramètres.
- 3. Développez Guest, puis Multi-Portal Configuration.
- 4. Cliquez sur DefaultGuestPortal ou sur le nom d'un portail personnalisé que vous avez créé.
- 5. Cochez la case Vlan DHCP Release.

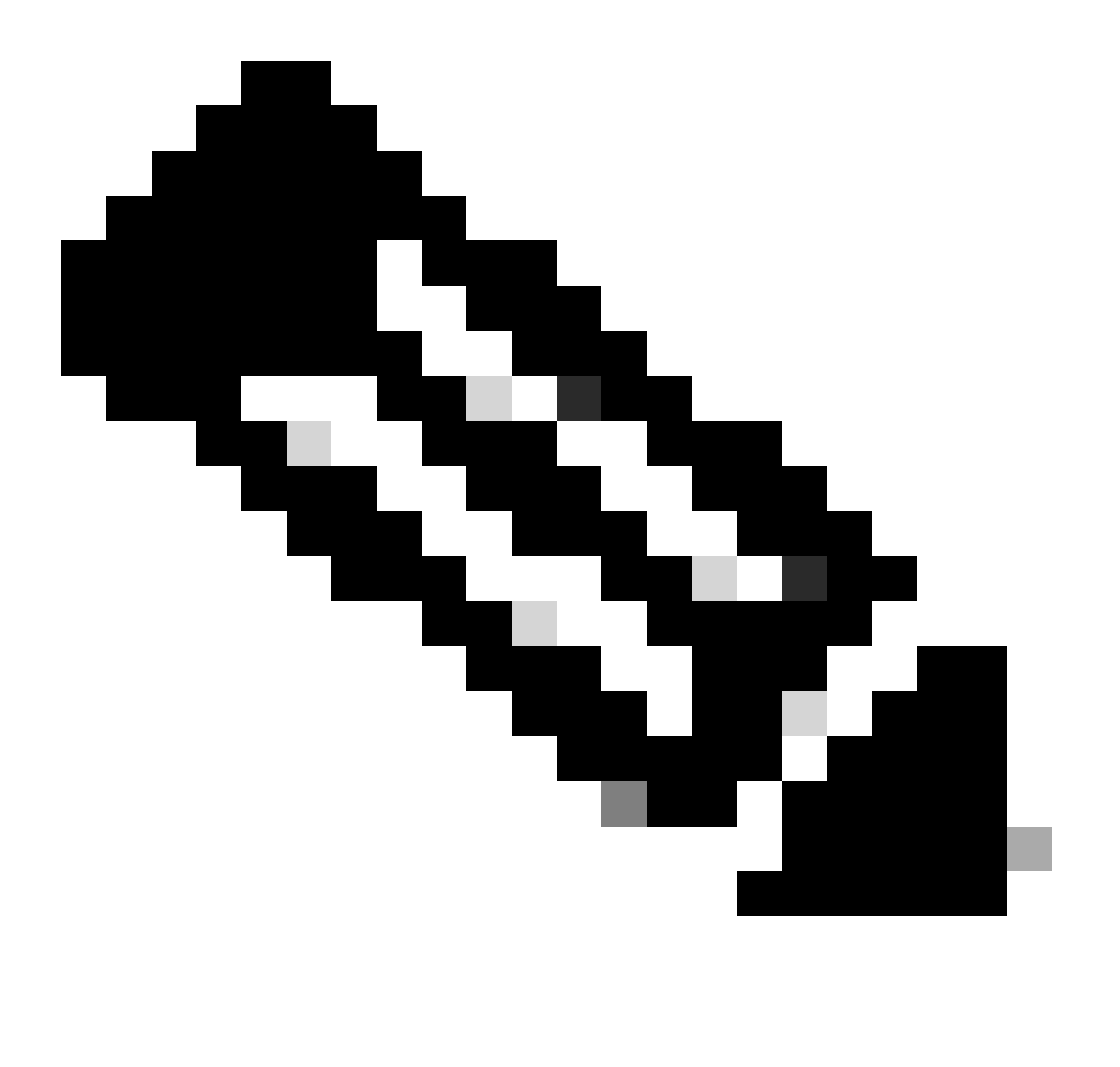

Remarque : cette option ne fonctionne que pour les clients Windows.

| Settlings<br>General<br>Sponsor<br>My Devices                                                                                                    | Multi-Portal<br>General Operations Customization Authentication |
|----------------------------------------------------------------------------------------------------|-----------------------------------------------------------------|
| Guest   Octails Policy   Language Template   Gefault/GuestPortal   Orfault/GuestPortal   Portal Policy   Password Policy   Time Profiles   Username Policy |                                                                 |
| Cochez la case Vlan DHCP Rel                                                                                                    | ease                                                            |

#### Flux de trafic

Il peut sembler difficile de comprendre quel trafic est envoyé où dans ce scénario. Voici un bref commentaire :

- Le client envoie une requête d'association par liaison radio pour le SSID.
- Le WLC gère l'authentification de filtrage MAC avec ISE (où il reçoit les attributs de redirection).
- Le client ne reçoit une réponse assoc qu'une fois le filtrage MAC terminé.
- Le client envoie une requête DHCP qui est commutée LOCALEMENT par le point d'accès afin d'obtenir une adresse IP du site distant.
- Dans l'état Central\_webauth, le trafic marqué pour deny sur l'ACL de redirection (donc HTTP généralement) est commuté CENTRALLY. Ainsi, ce n'est pas l'AP qui fait la redirection mais le WLC ; par exemple, quand le client demande un site Web, l'AP envoie ceci au WLC encapsulé dans CAPWAP et le WLC usurpe cette adresse IP de site Web et redirige vers ISE.
- Le client est redirigé vers l'URL de redirection ISE. Il s'agit de LOCALLY commuté à nouveau (parce qu'il appuie sur permit sur l'ACL de redirection flexible).
- Une fois à l'état EXÉCUTÉ, le trafic est commuté localement.

## Vérifier

Une fois que l'utilisateur est associé au SSID, l'autorisation s'affiche dans la page ISE.

| Apr 19,13 11:49:27.179 AM   |  | 6  | Noo               | 001313021-7013 | Alcowic . | viar34        | Guest | NotApplicable |                 |
|-----------------------------|--|----|-------------------|----------------|-----------|---------------|-------|---------------|-----------------|
| Apr 08,13 11:49:27.124 Apr  |  | ÷. |                   |                | nicowit   |               |       |               | Dynamic Author  |
| Apr 19,13 11:48:58.372 AM   |  | 6  | Noo               | 001313021-7013 |           |               | Guest |               | Guest Authentic |
| Apr 00,03 11:42 18:425 AM   |  | à. | 00.13.10.21.70.13 | 00131003120013 | nicovic   | CertraWebeuth |       | Pending       | Advertision     |
| L'autorisation est affichée |  |    |                   |                |           |               |       |               |                 |

De bas en haut, vous pouvez voir l'authentification de filtrage d'adresse MAC qui renvoie les attributs CWA. Ensuite, vous accédez au portail avec le nom d'utilisateur. L'ISE envoie alors un CoA au WLC et la dernière authentification est une authentification de filtrage MAC de couche 2 du côté du WLC, mais ISE se souvient du client et du nom d'utilisateur et applique le VLAN nécessaire que nous avons configuré dans cet exemple.

Lorsqu'une adresse est ouverte sur le client, le navigateur est redirigé vers l'ISE. Assurez-vous que le système de noms de domaine (DNS) est correctement configuré.

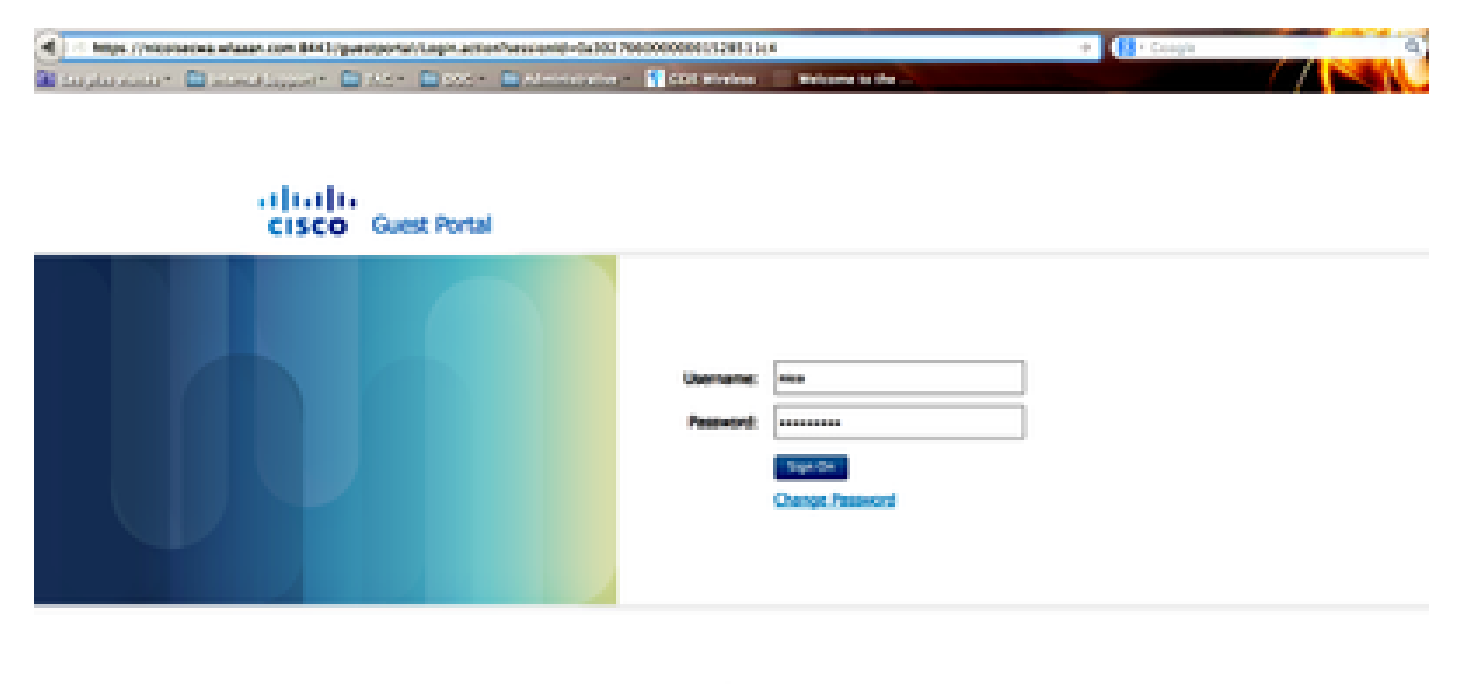

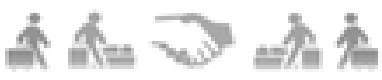

Redirigé vers ISE

L'accès au réseau est accordé une fois que l'utilisateur a accepté les stratégies.

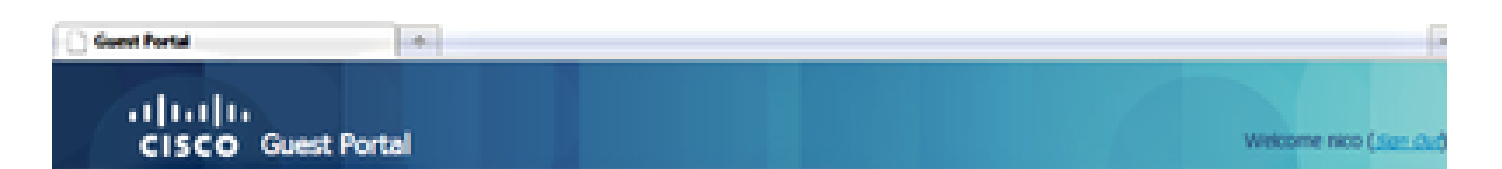

### Signed on successfully You can now type in the original URL in the browser's address bar.

You can now type in the original URL in the browser's address bar.

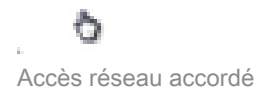

Sur le contrôleur, l'état Policy Manager et l'état RADIUS NAC passent de POSTURE\_REQD à RUN.

### Informations connexes

<u>Assistance technique de Cisco et téléchargements</u>

#### À propos de cette traduction

Cisco a traduit ce document en traduction automatisée vérifiée par une personne dans le cadre d'un service mondial permettant à nos utilisateurs d'obtenir le contenu d'assistance dans leur propre langue.

Il convient cependant de noter que même la meilleure traduction automatisée ne sera pas aussi précise que celle fournie par un traducteur professionnel.